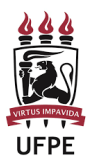

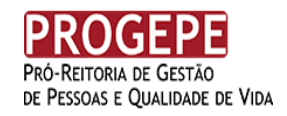

## Manual de Inscrição

- 1. Acesse <u>www.cec.ufpe.br</u>
- 2. Clique em "Concurso Público para Provimento do Quadro Permanente da UFPE 2019 Edital 53/2018".

| B  | UNIVERSIDADE<br>FORMAL<br>DE PENAMBUCO                                                                                                    |
|----|----------------------------------------------------------------------------------------------------|
| OB | PROGEEE<br>Pro-Bittoria de Castão<br>e Pessoa E qualadas en víaa                                                                                                    |
| 0  | CEC - Comissão Executora de Concursos                                                                                                    |
| A  | Concursos PROGEPE                                                                                                    |
| AC | Em Andamento                                                                                                    |
|    | Concurso Público para Provimento do Quadro Permanente da UFPE 2019 - EDITAL 53/2018                                                                                                    |
|    | Concurso Público para Provimento do Quadro Permanente da UFPE 2019 - EDITAL 38/2019                                                                                                    |
|    | Finalizados                                                                                                    |
|    | Unversioner<br>Tensioner<br>Primarianer<br>Primarianer<br>Primari |
|    |                                                                                                    |

3. Clique em "Primeiro Acesso", para cadastrar CPF, e-mail e senha.

| UFPE | CONCURSO PÚBLICO<br>PARA PROVIMENTO DE CARGOS<br>DO QUADRO PERMANENTE UFPE 2<br>Edital 53/2018 | DS<br>2019 INSCRIÇÕES:<br>06/08 a 22/08/2019 CEC |  |
|------|------------------------------------------------------------------------------------------------|--------------------------------------------------|--|
|      | Notícias                                                                                       | Já Cadastrado Primeiro Acesso                    |  |
|      | EDITAL RETIFICADO                                                                              | Nova Inscrição                                   |  |
|      | RETIFICAÇÃO DO EDITAL                                                                          | CPF do Candidato Email do candidato              |  |
|      |                                                                                                | Confirmação de E-mail                            |  |
|      |                                                                                                | Senha Confirmação de Senha                       |  |
|      |                                                                                                | CADASTRAR                                        |  |

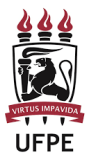

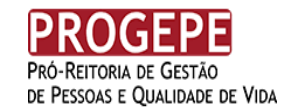

Obs.: Caso já tenha realizado o primeiro acesso e cadastrado CPF, e-mail e senha, clique em "**Já Cadastrado**" e digite o CPF e a senha para ter acesso ao Sistema.

| UFPE | DO    | CONCURSO PÚBLIC<br>PARA PROVIMENTO DE<br>QUADRO PERMANENTE<br>Edital 53/2018 | CO<br>CARGOS<br>UFPE 2019 | INSCRIÇÕES:<br>06/08 a 22/08/2019           | PROGEPE<br>No function of definition<br>of Material of Charling of Water<br>CEC |
|------|-------|------------------------------------------------------------------------------|---------------------------|---------------------------------------------|---------------------------------------------------------------------------------|
|      | en 19 | Noticias                                                                     | Já Cadastra               | ado Primeiro Acesso<br>esso para Candidatos |                                                                                 |
|      |       | RETIFICAÇÃO DO EDITAL                                                        | CPF do Candidat           | to                                          |                                                                                 |
|      | iii)  | NOVO CRONOGRAMA                                                              | Senha                     |                                             |                                                                                 |
|      |       |                                                                              |                           | ENTRAR<br>Esqueci minha senha               |                                                                                 |
|      |       |                                                                              |                           |                                             |                                                                                 |

4. Após digitar o CPF e a senha, clique em "ENTRAR". Em seguida, clique em "Meus Dados" e preencha o formulário eletrônico.

| UFPE     | CONCURSO PÚBLICO<br>PARA PROVIMENTO DE CARGOS<br>DO QUADRO PERMANENTE UFPE 2019<br>Edital 53/2018 | INSCRIÇÕES:<br>06/08 a 22/08/2019 | PROGEPE<br>Môferrous e Carillo<br>se fremoù e Caustone er vroa<br>CEC |
|----------|---------------------------------------------------------------------------------------------------|-----------------------------------|-----------------------------------------------------------------------|
| <u>.</u> | ÁREA DO CANDIDATO                                                                                 | Candidats   👂 🕩                   |                                                                       |
|          | Notícias                                                                                          | Meus dados                        |                                                                       |

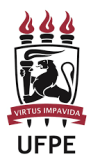

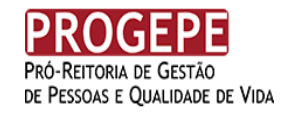

5. No final da página, clique em "Salvar Dados".

| CONCU<br>PARA PROVIN<br>DO QUADRO PE<br>ER | URSO PÚBLICO<br>MENTO DE CARGOS<br>RMANENTE UFPE 2019<br>dital 53/2018                                                                                                    | INSCRIÇÕES:<br>06/08 a 22/08/2019 | PROGEPE<br>Profession & Gestion<br>of Pession & Generator & Vois<br>CEC |
|--------------------------------------------|----------------------------------------------------------------------------------------------------|-----------------------------------|-------------------------------------------------------------------------|
|                                            | - Dados persoals                                                                                                    |                                   |                                                                         |
|                                            | Nons Complete"                                                                                                    |                                   |                                                                         |
|                                            | Sexo" Extends civil"                                                                                                    |                                   |                                                                         |
|                                            | Data de nascienento" BC"                                                                                                    |                                   |                                                                         |
|                                            | Orgán espedidor" UF de RG"                                                                                                    |                                   |                                                                         |
|                                            | Talafore free*                                                                                                    |                                   |                                                                         |
|                                            | Norre de pal* Nerre da más*                                                                                                    |                                   |                                                                         |
|                                            | E-stail<br>research. treatorethic2002 (Symbol. com lar                                                                                                    |                                   |                                                                         |
|                                            | Dados sociais                                                                                                    |                                   |                                                                         |
|                                            | Ors So y cardidate remain anamante paro mans accid (denato 8.7272016 a M° 02762019) doverá informar o ano nome accid a la un<br>una table del deformo.<br>Atandamente paro more accid#<br>Sofrariono 8 |                                   |                                                                         |
|                                            | 1 Pression 1                                                                                                    |                                   |                                                                         |
|                                            | CEP* Logradouro'                                                                                                    |                                   |                                                                         |
|                                            | Nimers" Estado"                                                                                                    |                                   |                                                                         |
|                                            | Salucore 0                                                                                                    |                                   |                                                                         |
|                                            | Cidade" Bairro"<br>Solacione 9 deixotre 9                                                                                                    |                                   |                                                                         |
|                                            | Complemento                                                                                                    |                                   |                                                                         |
|                                            |                                                                                                    |                                   |                                                                         |
|                                            | BALVAR DADOS                                                                                                    |                                   |                                                                         |
|                                            |                                                                                                    |                                   |                                                                         |

- 6. Ao salvar os dados, o sistema abrirá uma nova página com todos os dados digitados. Role a página até o final e clique em "**Corrigir**" (caso queira corrigir alguma informação) ou "**Confirmar**", se não houver nada a alterar.
- 7. Na tela seguinte, clique em "Minhas Inscrições" e realize a inscrição em conformidade comsuas opções de:
  - nível
  - cargo
  - local de realização da prova
  - solicitar isenção da taxa de inscrição
  - concorrera vagas para deficiente
  - realizar prova em regime especial
  - concorrer a vagas reservadas para negros

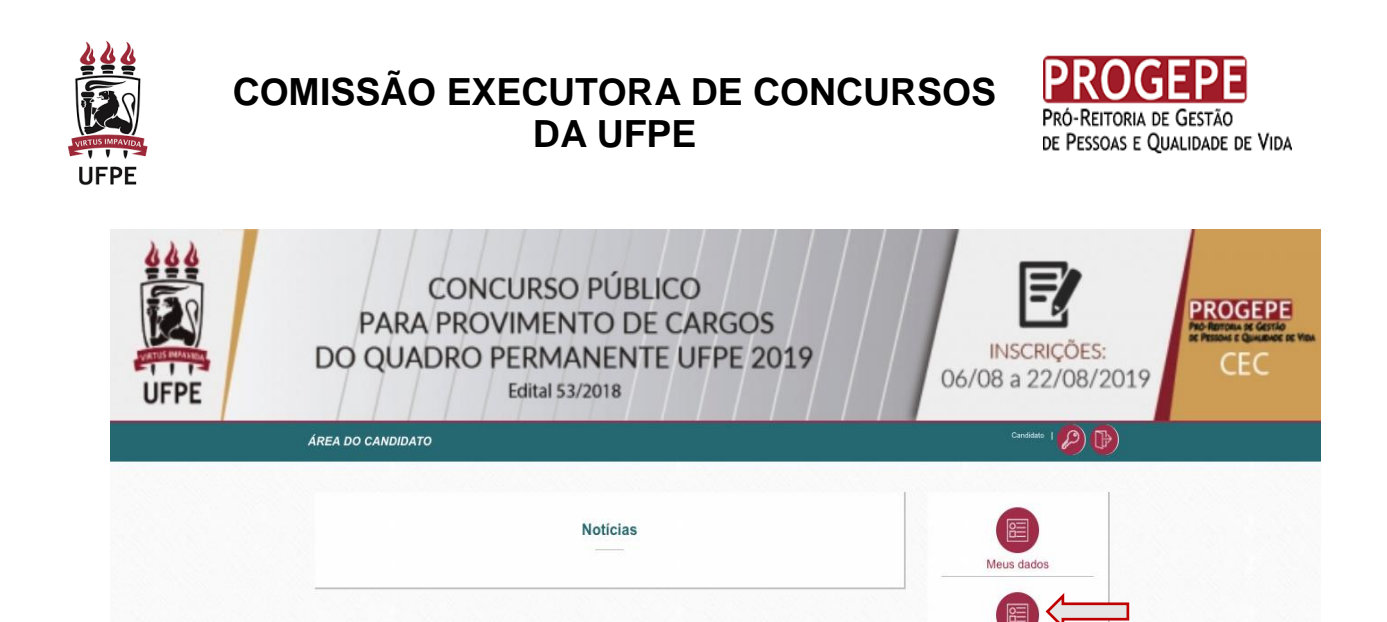

Minhas inscricões

8. Realizado o preenchimento dos campos, clique em "SALVAR INCRIÇÃO".

| CONCURSO PÚ<br>PARA PROVIMENTO<br>DO QUADRO PERMANEN<br>Edital 53/2018 | INSCRIÇÕES:<br>06/08 a 22/08/2019                  | PROGEPE<br>CEC          |  |
|------------------------------------------------------------------------|----------------------------------------------------|-------------------------|--|
| ÁREA DO CANDIDATO >> MINHAS INSCRIÇÕES                                 |                                                    | Candidato   💫 🕞         |  |
| Dados de Inscrição                                                     | Cargo*                                             |                         |  |
| Selecione                                                              | \$ Selecione                                       | *                       |  |
| Local de prova*                                                        | Solicita isenção de taxa de inscriçã               | io*                     |  |
| Selectone                                                              | * Selecióne                                        | Ŧ                       |  |
| Concorrer as vagas para deficiente* Selecione                          | Deseja realizar prova em regime es<br>\$ Selecione | pecial?*                |  |
| Concorrer para vagas reservadas para negros                            |                                                    |                         |  |
| Selecione                                                              | \$                                                 |                         |  |
|                                                                        |                                                    | LIMPAR SALVAR INSCRIÇÃO |  |
| Cadastro Nivel Cargo Local Pri                                         | ova Isenção Deficiente                             | Negro Status Opções     |  |
|                                                                        |                                                    |                         |  |

## **Observações:**

- Cada candidato poderá realizar até 3 (três) Inscrições.
- Caso faça opção pela Isenção da taxa de inscrição por insuficiência de recursos, o candidato deverá informar o número do NIS;se optar por Isenção da taxa de inscriçãoem razão de ter realizado doação de medula óssea, o candidato deverá informar o número do REDOME e realizar o *upload* do Atestado ou do Laudo (arquivo em formato PDF), que comprove a doação da medula óssea pelo candidato,emitido por médico (item 2.8.2.1 do Edital).
- Caso o candidato faça opção para concorrer avagas para deficiente, deverá escanear o Laudo Médico em formato PDF e realizar o upload. Só

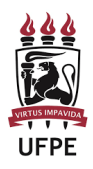

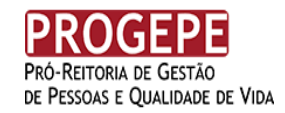

será aceito Laudo Médico que indique a espécie e o grau ou nível de deficiência, com expressa referência ao código correspondente da Classificação Internacional de Doença (CID), e que esteja revestido das formalidades necessárias:indicação de registro médico no Conselho Regional de Medicina e carimbo de identificação do signatário (Item 3.4 do Edital). O referido Laudo Médico deverá ter sido expedido no prazo máximo de 90 (noventa) dias.

 Concluída(s) a(s) Inscrição(ões), clique na coluna Opções, em"BOLETO"para o Sistema gerar o Boleto de Pagamento, ou em "EDITAR", caso queira realizar alguma mudança nos dados informados. Nesse caso, clique novamente em "SALVAR INSCRIÇÃO",antes de gerar o Boleto de pagamento.

| CONCURSO<br>PARA PROVIMEN<br>DO QUADRO PERMA<br>Edital 53/                                                                                              | PÚBLICO<br>TO DE CARGOS<br>NENTE UFPE 2019<br>2018                                                                                                    | INSCRIÇÕES:<br>06/08 a 22/08/2019              |
|----------------------------------------------------------------------------------------------------|----------------------------------------------------------------------------------------------------|------------------------------------------------|
| ÁREA DO CANDIDATO >> MINHAS INSCRIÇÕES                                                                                                    |                                                                                                    | Candidato I 👂 🕑                                |
| Dados de Inscrição Nivel* Selecione Local de prova* Selecione Concorrer às vagas para deficiente* Selecione Concorrer para vagas reservadas para negros | Cargo*<br>\$ Selectore<br>\$ Solicita isenção de taxa de ins<br>\$ Selectore<br>\$ Selectore<br>\$ Selectore<br>\$ Selectore<br>\$ Selectore<br>\$ Selectore | terição*<br>terição*<br>te especial?*<br>t     |
| Selecione<br>Cadastro Nivel Cargo                                                                                                    | \$<br>Local Prova Isenção Deficiente                                                                                                    | LIMPAR SALVAR INSCRIÇÃO<br>Negro Status Opções |

**Obs.:**Para cada Inscrição deverá ser gerado um boleto de pagamento.